## How to send Mr. Eizyk online assignments in four easy steps

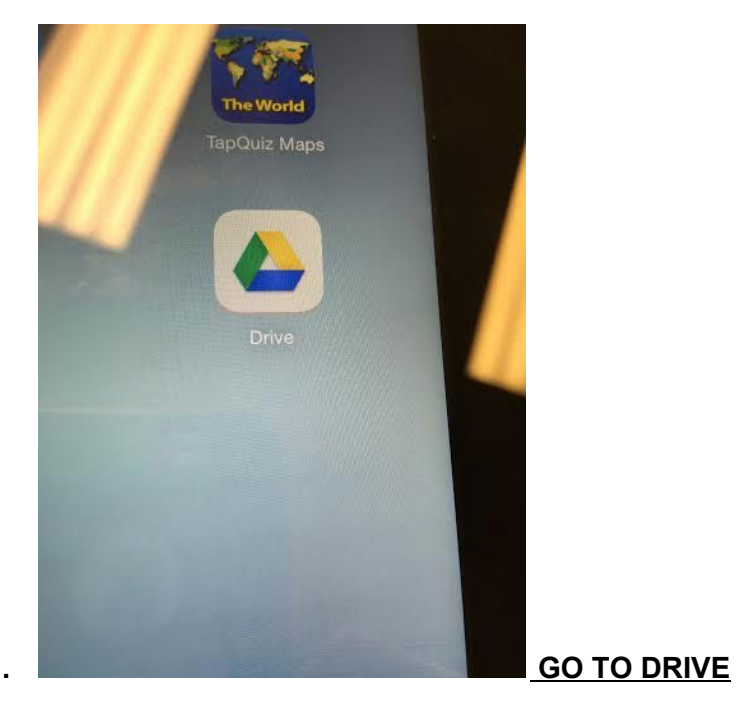

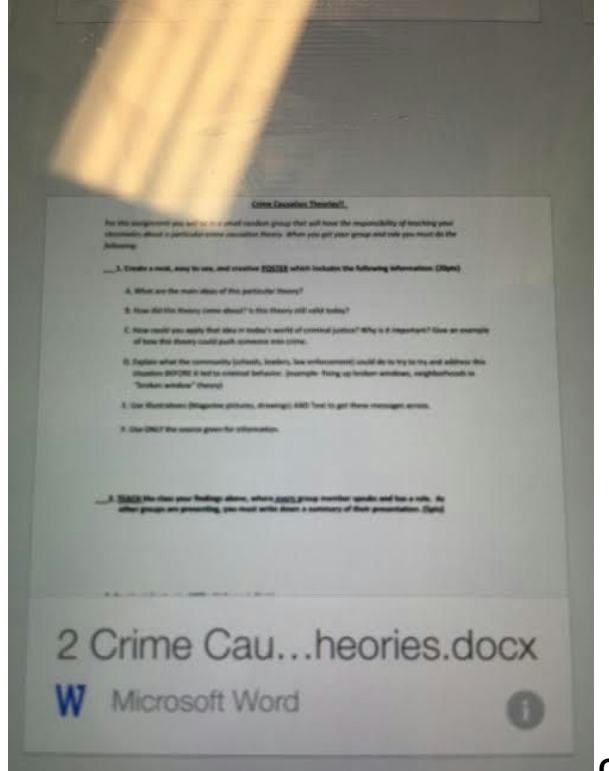

Click the ! to the bottom right

1.

| 2 Often<br>W Mich | e Causatic<br>oft Word | Chamment<br>In the analysis of the second and the second<br>where and some processing induced by the<br>where a second second second second second<br>out of the second second second second second second<br>out of the second second second second second second second<br>the second second seco | na ang<br>na Afrika<br>19 Martina mangan<br>Palantana mang<br>Palantana mang<br>P |   |
|-------------------|------------------------|----------------------------------------------------------------------------------------------------|----------------------------------------------------------------------------------------------------|---|
| Share             | Remove                 | Move to                                                                                                    | Print                                                                                                    |   |
| ि<br>Star         | <b>Xa</b><br>Rename    | Open In                                                                                                    | <i>P</i><br>Get link                                                                                                    | 4 |
| Keep on d         | levice                 |                                                                                                    | OFF                                                                                                    |   |
| Info              |                        |                                                                                                    |                                                                                                    |   |
| Location          |                        |                                                                                                    | My Drive                                                                                                    |   |

<u>Click SHARE + (man on the upper left) and share with me</u> deizyk@bettendorf.k12.ia.us

## **REMEMBER TEACHERS DO NOT HAVE ANY G'S in their emails!**

THEN click "GET LINK (bottom right symbol)

3.

## <u>4. Go to my class website and UNDER the calendar fill out the information and paste the URL where it asks. DONE</u>

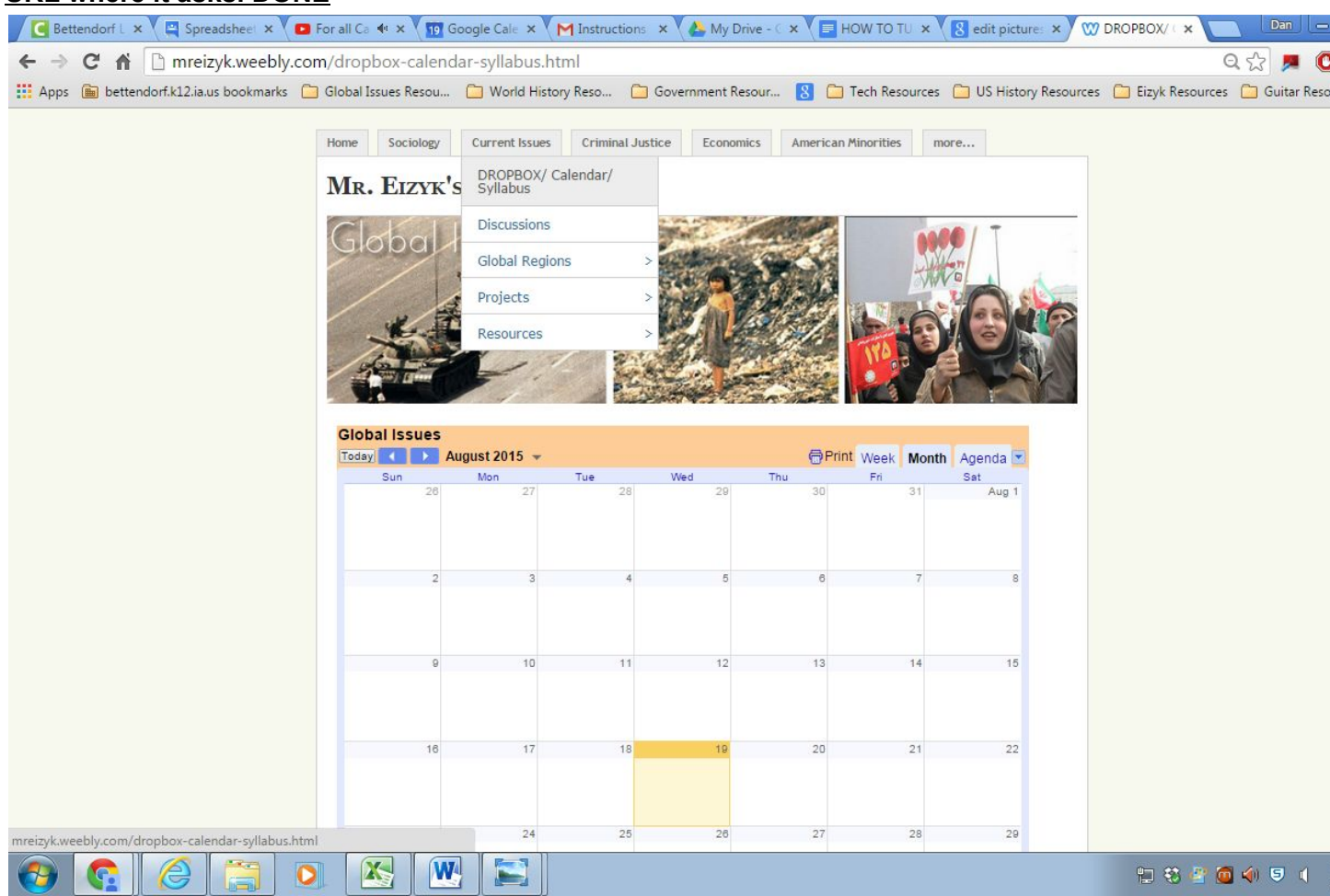